# Allianz 🕕

MANUEL D'UTILISATION

# MyAllianz Portfolio Overview

# MyAllianz Portfolio Overview

| Home Chercher M                                | Mes clients                  |                                    |                                | 🖸 Vers MyAllianz Brok    |
|------------------------------------------------|------------------------------|------------------------------------|--------------------------------|--------------------------|
|                                                | Аре                          | rçu du portefeu                    | ille                           |                          |
| Filtre                                         |                              |                                    |                                |                          |
| Toutes                                         | ~                            |                                    |                                |                          |
| Devis et demandes                              | Modifications ① Sinistres Re | etard de paiement 🛈                |                                |                          |
| Affichez les offres des dernier(<br>6 semaines | e)s                          |                                    | Q Chercher                     |                          |
| о<br>                                          | Numéro d'offre               | Date de devis<br>11/07/2023        | <b>Prime</b><br>€282,31 p/a    | Offre faite par AZ       |
|                                                | Numéro d'offre               | <b>Date de devis</b><br>07/07/2023 | <b>Prime</b><br>€ 343,28 p/a   | Offre foite              |
| Car Plan                                       | Numéro d'offre               | <b>Date de devis</b><br>04/07/2023 | <b>Prime</b><br>€ 1.166,21 p/a | Offre à finaliser par AZ |
| ⊖<br>∆⊡ auto                                   | Numéro d'offre               | <b>Date de devis</b><br>03/07/2023 | <b>Prime</b><br>€745,57 p/a    | En attente de rédaction  |
| Car Plan                                       | Numéro d'offre               | <b>Date de devis</b><br>26/06/2023 | <b>Prime</b><br>€ 1.714,41 p/a | Offre faite              |
| Car Plan                                       | Numéro d'offre               | Date de devis<br>26/06/2023        | <b>Prime</b><br>€ 1.848,70 p/a | Offre faite              |
| Car Plan                                       | Numéro d'offre               | Date de devis<br>22/06/2023        | <b>Prime</b><br>€ 2.932,90 p/a | Offre à finaliser par AZ |
| Car Plan                                       | Numéro d'offre               | Date de devis                      | Prime                          | Offre à finaliser par AZ |

# Manuel d'utilisation

## Contenu

| Où le  | trouver?                        | 4  |
|--------|---------------------------------|----|
| Portfo | olio Overview (Home)            | 5  |
| 1.     | Devis et demandes               | 6  |
| 2.     | Modifications                   | 7  |
| 3.     | Sinistres                       | 8  |
| 4.     | Retard de paiement              | 9  |
| Cherc  | her                             | 10 |
| Mes c  | lients                          | 11 |
| Détail | s et documents                  | 12 |
| Conne  | exion Portima                   | 15 |
| Conta  | ict et outil de feedback        | 16 |
| Foncti | onnement de l'outil de feedback | 17 |

# Où le trouver ?

Bienvenue sur MyAllianz Portfolio Overview. Grâce à ce nouvel environnement, vous avez accès, en tant que courtier, aux données de votre portefeuille de clients entreprises et particuliers chez Allianz.

Il vous donne accès aux informations et documents des assurances dommages et accidents du travail.

Pour ouvrir votre Portfolio Overview, cliquez sur le bouton vert en haut à droite du portail MyAllianz Broker.

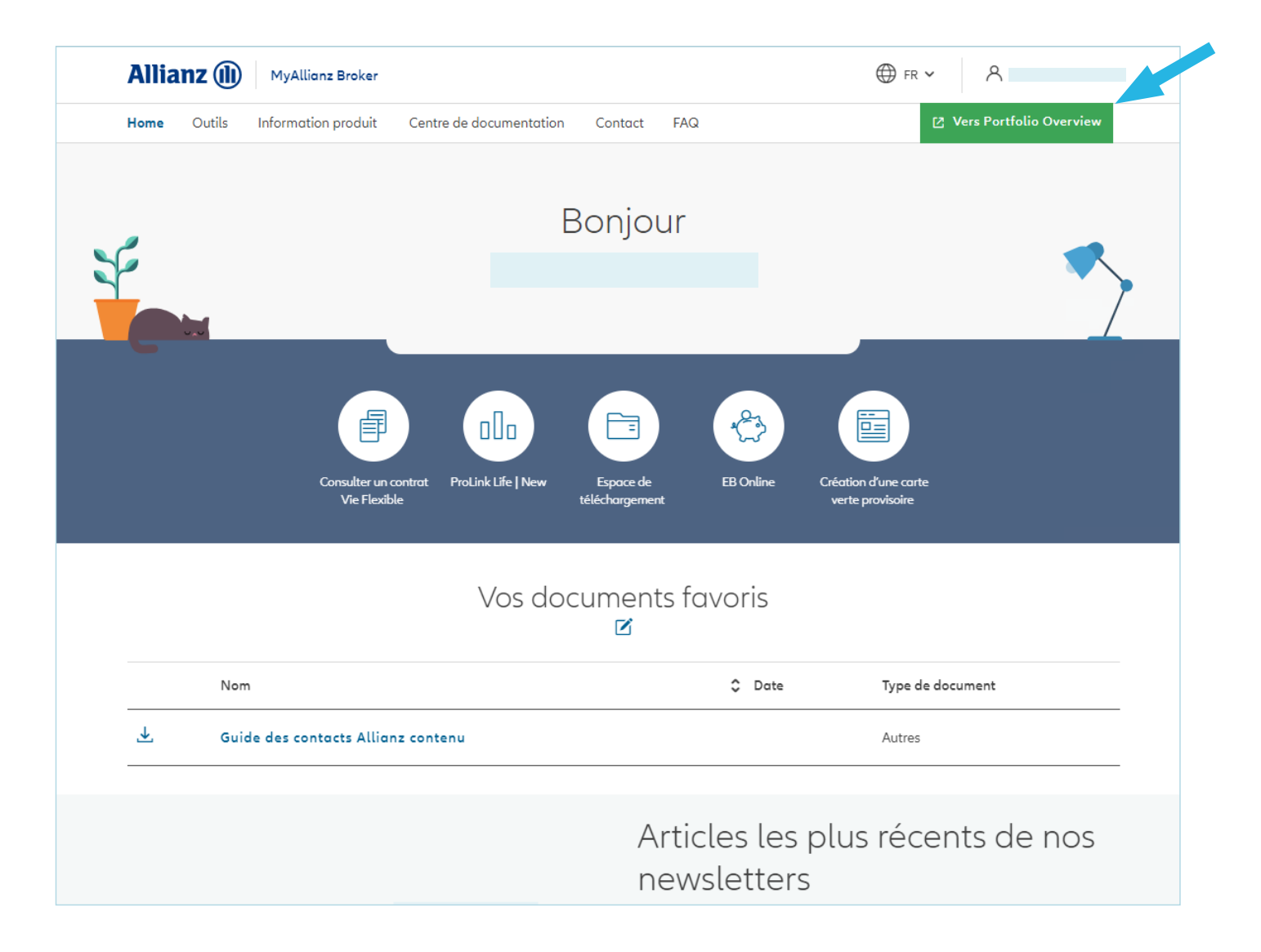

# Portfolio Overview (Home)

| •                                                 |                                       |                                                                                           |                                                                                         |                                                                    |
|---------------------------------------------------|---------------------------------------|-------------------------------------------------------------------------------------------|-----------------------------------------------------------------------------------------|--------------------------------------------------------------------|
| Home Chercher Mes clie                            | ents                                  |                                                                                           |                                                                                         | 🖸 Vers MyAllianz Broker                                            |
|                                                   | Aperçı                                | u du portefeui                                                                            | ille                                                                                    |                                                                    |
|                                                   |                                       |                                                                                           |                                                                                         |                                                                    |
| Filtre                                            |                                       |                                                                                           |                                                                                         |                                                                    |
| Toutes                                            | $\checkmark$                          |                                                                                           |                                                                                         |                                                                    |
|                                                   |                                       | -                                                                                         |                                                                                         |                                                                    |
| Devis et demandes Mod                             | lifications 🛈 Sinistres Retarc        | d de paiement 🛈                                                                           |                                                                                         |                                                                    |
|                                                   |                                       |                                                                                           |                                                                                         |                                                                    |
| Affichez les offres des dernier(e)s               |                                       |                                                                                           |                                                                                         | G                                                                  |
| Affichez les offres des dernier(e)s<br>5 semaines | ~                                     |                                                                                           | Q Chercher                                                                              | (j                                                                 |
| Affichez les offres des dernier(e)s<br>5 semaines | ~                                     |                                                                                           | Q Chercher                                                                              | Œ                                                                  |
| Affichez les offres des dernier(e)s<br>5 semaines | <u>~</u>                              |                                                                                           | Q Chercher                                                                              | Cifra faita par AZ                                                 |
| Affichez les offres des dernier(e)s<br>6 semaines | ✓Numéro d'offre                       | Date de devis<br>11/07/2023                                                               | Q Chercher<br>Prime<br>€28231 p/a                                                       | Offre faite par AZ                                                 |
| Affichez les offres des dernier(e)s<br>5 semaines | ✓<br>Numéro d'offre                   | <b>Date de devis</b><br>11/07/2023                                                        | Q Chercher<br>Prime<br>€ 282,31 p/a                                                     | Gffre faite par AZ                                                 |
| Affichez les offres des dernier(e)s<br>5 semaines | ✓<br>Numéro d'offre                   | Date de devis<br>11/07/2023                                                               | Q Chercher<br>Prime<br>€282,31 p/α                                                      | Coffre faite par AZ                                                |
| Affichez les offres des dernier(e)s<br>6 semaines | ✓<br>Numéro d'offre<br>Numéro d'offre | Date de devis<br>11/07/2023<br>Date de devis<br>07/07/2023                                | Q Chercher<br>Prime<br>€ 282,31 p/a<br>Prime<br>€ 343 28 p/a                            | Offre faite par AZ                                                 |
| Affichez les offres des dernier(e)s<br>5 semaines | ✓<br>Numéro d'offre                   | Date de devis<br>11/07/2023<br>Date de devis<br>07/07/2023                                | Q Chercher<br>Prime<br>€ 282,31 p/a<br>Prime<br>€ 343,28 p/a                            | Offre faite par AZ                                                 |
| Affichez les offres des dernier(e)s               | V<br>Numéro d'offre<br>Numéro d'offre | Date de devis<br>11/07/2023<br>Date de devis<br>07/07/2023                                | Q Chercher<br>Prime<br>€ 282,31 p/a<br>Prime<br>€ 343,28 p/a<br>Brine                   | Offre faite par AZ                                                 |
| Affichez les offres des dernier(e)s<br>6 semaines | ✓<br>Numéro d'offre<br>Numéro d'offre | Date de devis<br>11/07/2023<br>Date de devis<br>07/07/2023<br>Date de devis<br>04/07/2023 | Q Chercher<br>Prime<br>€ 282,31 p/a<br>Prime<br>€ 343,28 p/a<br>Prime<br>€ 1.166,21 p/a | (<br>Offre faite par AZ<br>Offre faite<br>Offre à finaliser par AZ |

Le bouton vert vous permet d'accéder à la page d'aperçu de votre Portfolio Overview. Il s'agit de la page d'accueil. Ici, vous pouvez cliquer sur la fonction 'Chercher' pour ouvrir l'aperçu de vos clients. Via « Home », vous retournez toujours à cette page d'accueil

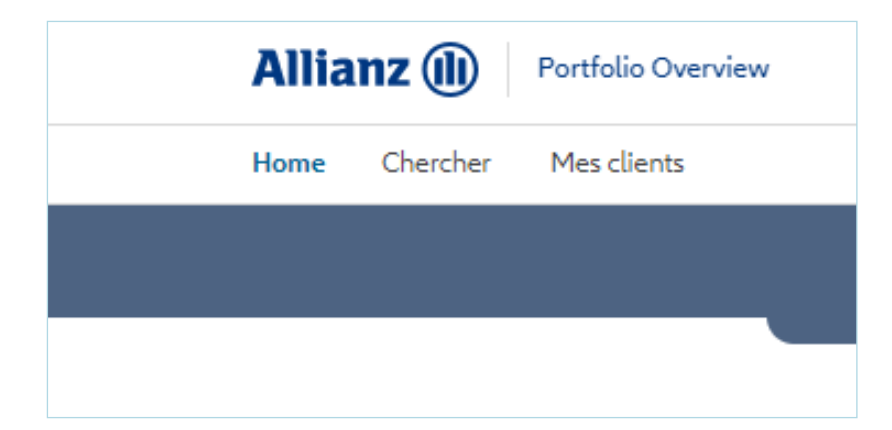

Sur la page d'accueil, vous trouverez des informations récentes sur votre portefeuille qui peuvent nécessiter votre attention :

- les devis et demandes que vous avez soumis par l'intermédiaire de Prolink NG ou de Prolink PME. Les traitements via l'outil pour la RC10 et via l'outil digital Trafic Plan sont également visibles.
- les modifications que vous avez soumises via Prolink NG, mais qui n'ont pas encore été traitées.
- les sinistres récemment ouverts.
- les polices dont la prime n'a pas été payée intégralement à temps.

#### 1. Devis et demandes

Via « Devis et demandes », vous avez un aperçu des devis, des demandes en attente et de leur statut. La fonction 'Chercher' peut être utilisée pour rechercher par nom, par numéro d'offre ou par date.

Vous pourrez filtrer par statut et par âge. Par défaut, les devis datant de plus de 6 semaines ne sont pas affichés, mais si vous le souhaitez, les devis plus anciens peuvent être affichés.

|                                     | w                                | FR 🗸 Courti                                                | er                                                             | <u>~</u> ^ ~            |
|-------------------------------------|----------------------------------|------------------------------------------------------------|----------------------------------------------------------------|-------------------------|
| Home Chercher Mes clients           |                                  |                                                            |                                                                | 🔁 Vers MyAllianz Broker |
|                                     | Aperç                            | u du portefeui                                             | lle                                                            |                         |
|                                     |                                  |                                                            |                                                                |                         |
| Filtre<br>Toutes                    | ~                                |                                                            |                                                                |                         |
| Devis et demandes Modification      |                                  | d de naiement (i)                                          |                                                                |                         |
| Affichez les offres des dernier(e)s |                                  |                                                            |                                                                | (i)                     |
| 6 semaines                          |                                  |                                                            | Q Chercher                                                     |                         |
|                                     |                                  |                                                            |                                                                |                         |
|                                     |                                  |                                                            |                                                                |                         |
| Gar Plan                            | Numéro d'offre                   | <b>Date de devis</b><br>20/07/2023                         | <b>Prime</b><br>€ 1.039,17 p/a                                 |                         |
| Car Plan                            | Numéro d'offre                   | <b>Date de devis</b><br>20/07/2023                         | <b>Prime</b><br>€ 1.039,17 p/α                                 |                         |
| Car Plan                            | Numéro d'offre<br>Numéro d'offre | Date de devis<br>20/07/2023<br>Date de devis<br>19/07/2023 | <b>Prime</b><br>€ 1.039,17 p/α<br><b>Prime</b><br>€ 509,38 p/α | Offre faite             |

En cliquant sur le crayon, le devis s'ouvrira automatiquement dans Prolink NG, Prolink PME ou autre.

#### 2. Modifications

Les modifications soumises via Prolink NG qui doivent encore été traitées dans le système back-end et qui doivent encore être visualisées par un souscripteur peuvent être suivies via cet onglet.

|                           | Aperçu                                                                                     | du portefe | euille                                                                                 |              |
|---------------------------|--------------------------------------------------------------------------------------------|------------|----------------------------------------------------------------------------------------|--------------|
|                           |                                                                                            |            |                                                                                        |              |
| Filtre                    |                                                                                            |            |                                                                                        |              |
| Toutes                    | ~                                                                                          |            |                                                                                        |              |
| Devis et demandes Modific | ations Sinistres Retard de p                                                               | aiement    |                                                                                        |              |
|                           |                                                                                            |            |                                                                                        |              |
|                           |                                                                                            |            |                                                                                        |              |
| Q Chercher                |                                                                                            |            |                                                                                        |              |
| Q Chercher                |                                                                                            |            |                                                                                        |              |
| Q Chercher                |                                                                                            | Context    | Date de début                                                                          |              |
| Q Chercher                | Type de modification<br>Changement de véhicule                                             | Contrat    | Date de début<br>du contrat                                                            | Prolongation |
| Chercher                  | Type de modification<br>Changement de véhicule                                             | Contrat    | Date de début<br>du contrat<br>22/05/2023                                              | Prolongation |
| Chercher                  | Type de modification<br>Changement de véhicule                                             | Contrat    | Date de début<br>du contrat<br>22/05/2023                                              | Prolongation |
| Car Plan                  | Type de modification<br>Changement de véhicule<br>Type de modification                     | Contrat    | Date de début<br>du contrat<br>22/05/2023<br>Date de début<br>du contrat               | Prolongation |
| Car Plan                  | Type de modification<br>Changement de véhicule<br>Type de modification<br>Remise en vigeur | Contrat    | Date de début<br>du contrat<br>22/05/2023<br>Date de début<br>du contrat<br>27/04/2023 | Prolongation |

En cliquant sur le numéro de la police, vous pouvez accéder aux détails de la police concernée.

#### 3. Sinistres

Sous cet onglet, vous trouverez les sinistres récemment ouverts pour vos assurances dommages et accident. Vous pouvez consulter le statut et, pour les accidents du travail, si la déclaration de sinistre a déjà été acceptée, si elle est encore en cours d'examen ou si elle a été rejetée. Via le numéro de police, vous pouvez ouvrir la police pour en voir les détails.

Vous avez la possibilité de choisir pour quelle période vous pouvez voir les sinistres. Par défaut, nous affichons les demandes d'indemnisation ouvertes il y a 6 semaines. Il est possible de retourner jusqu'à 5 ans en arrière. Vous pouvez également choisir de consulter les demandes d'indemnisation clôturées.

Vous pouvez effectuer des recherches sur base des différents éléments de la fiche de sinistre.

| Allianz (1) Portfolio Overview                                  |                 | ⊕ FR ✔          | urtier     | <u>×</u> ۸ ×            |
|-----------------------------------------------------------------|-----------------|-----------------|------------|-------------------------|
| Home Chercher Mes clients                                       |                 |                 |            | 🖸 Vers MyAllianz Broker |
| _                                                               | Aperç           | u du portefei   | uille      |                         |
| Filtre                                                          |                 |                 |            |                         |
| Toutes                                                          |                 |                 |            |                         |
| Devis et demandes Modifications 🛈                               | Sinistres Retar | d de paiement 🛈 |            |                         |
| Toon de schades van de afgelopen<br>6 semaines V                |                 |                 | Q Chercher | Ū                       |
| Afficher les sinistres clôturés                                 |                 |                 |            |                         |
|                                                                 |                 |                 |            |                         |
| Type: Incendie Risque Industri<br>Contrat :<br>Date: 19/06/2023 |                 |                 |            |                         |
|                                                                 |                 |                 |            |                         |
| Ouvert                                                          |                 |                 |            |                         |

**Amélioration prévue :** en cliquant sur le numéro du sinistre, vous pourrez également consulter des informations comme le gestionnaire du sinistre, l'expert et les paiements pour les sinistres dans les assurances dommages.

#### 4. Retard de paiement

Sous cet onglet, vous trouvez les quittances qui n'ont pas été intégralement payées à l'échéance et qui peuvent faire l'objet d'une procédure de rappel.

| lome Chercher                    | r Mes clients           |                                |                               |                    |                                                         | C vers MyAttianz Broker   |
|----------------------------------|-------------------------|--------------------------------|-------------------------------|--------------------|---------------------------------------------------------|---------------------------|
|                                  |                         |                                | Aperçu dı                     | u portef           | feuille                                                 |                           |
|                                  |                         |                                |                               |                    |                                                         |                           |
|                                  |                         | ~                              |                               |                    |                                                         |                           |
| Toules                           |                         |                                |                               |                    |                                                         |                           |
| evis et demand                   | es Modificat            | ions Sinistre                  | es Retard de paie             | ement              |                                                         |                           |
| vevis et demand                  | es Modificat            | ions Sinistre                  | es Retard de paie             | ement              |                                                         |                           |
| vevis et demand                  | es Modificat<br>-status | ions Sinistre                  | Retard de paie                | ement              | Q Cherch                                                | ier                       |
| routes                           | es Modificat<br>-status | ions Sinistre                  | PS Retard de paie             | Montant            | Q Cherch<br>Montant impayé                              | Prime impayée             |
| rotes                            | es Modificat<br>-status | ions Sinistre<br>Type Paiement | Pate d'écheance<br>20/06/2023 | Montant<br>€ 17,50 | Q Cherch<br>Montant impayé<br>€ 17,50                   | ner<br>Prime impayée<br>V |
| oker.generic.filter-on-<br>putes | es Modificat<br>-status | Type<br>Paiement               | Pate d'écheance<br>20/06/2023 | Montant<br>€ 17,50 | Q Cherch<br>Montant impayé<br>€ 17,50<br>Montant impayé | Prime impayée             |

L'onglet « Retard de paiement » vous permet d'avoir une vue directe des quittances encore (partiellement) impayées par police.

Le filtre vous permet d'effectuer une recherche par statut :

| Toutes                          | $\sim$         |                              |
|---------------------------------|----------------|------------------------------|
| Devis et demandes Modifica      | tions Sinistre | s Retard de p                |
| broker.generic.filter-on-status |                |                              |
| Tout                            |                |                              |
| LR résillatoire                 |                |                              |
| Contentieux                     | pe<br>iement   | Date d'écheana<br>20/06/2023 |
| Menace d'assignation            | _              |                              |
| Suspension des garanties        | De             | Date d'écheand               |
| LR suspensive                   | iement         | 20/06/2023                   |

Vous pouvez aussi taper un nom (ou une partie de nom) ou un numéro de police dans le moteur de recherche. Via le nom du client, vous pouvez consulter les données du client, et via le numéro de police, vous pouvez consulter les données de la police.

## Chercher

L'onglet «Chercher» vous permet de chercher directement la police ou un sinistre de votre client. Une police peut être trouvée en saisissant un numéro de police et un sinistre peut être trouvé en saisissant un numéro de police ou de sinistre.

|           |   | Chercher                              |   |
|-----------|---|---------------------------------------|---|
| Catégorie |   |                                       |   |
| Sinistre  | ~ | Numéro de sinistre, Numéro de contrat | Q |

### Mes clients

L'onglet « Mes clients » vous permet d'avoir une vue d'ensemble de tous les clients de votre portefeuille et de faire des recherches à partir des données figurant sur la fiche du client. En tapant les premières lettres, une liste s'affiche déjà.

Vous pouvez trier la liste obtenue par nom ou par date de dernière modification.

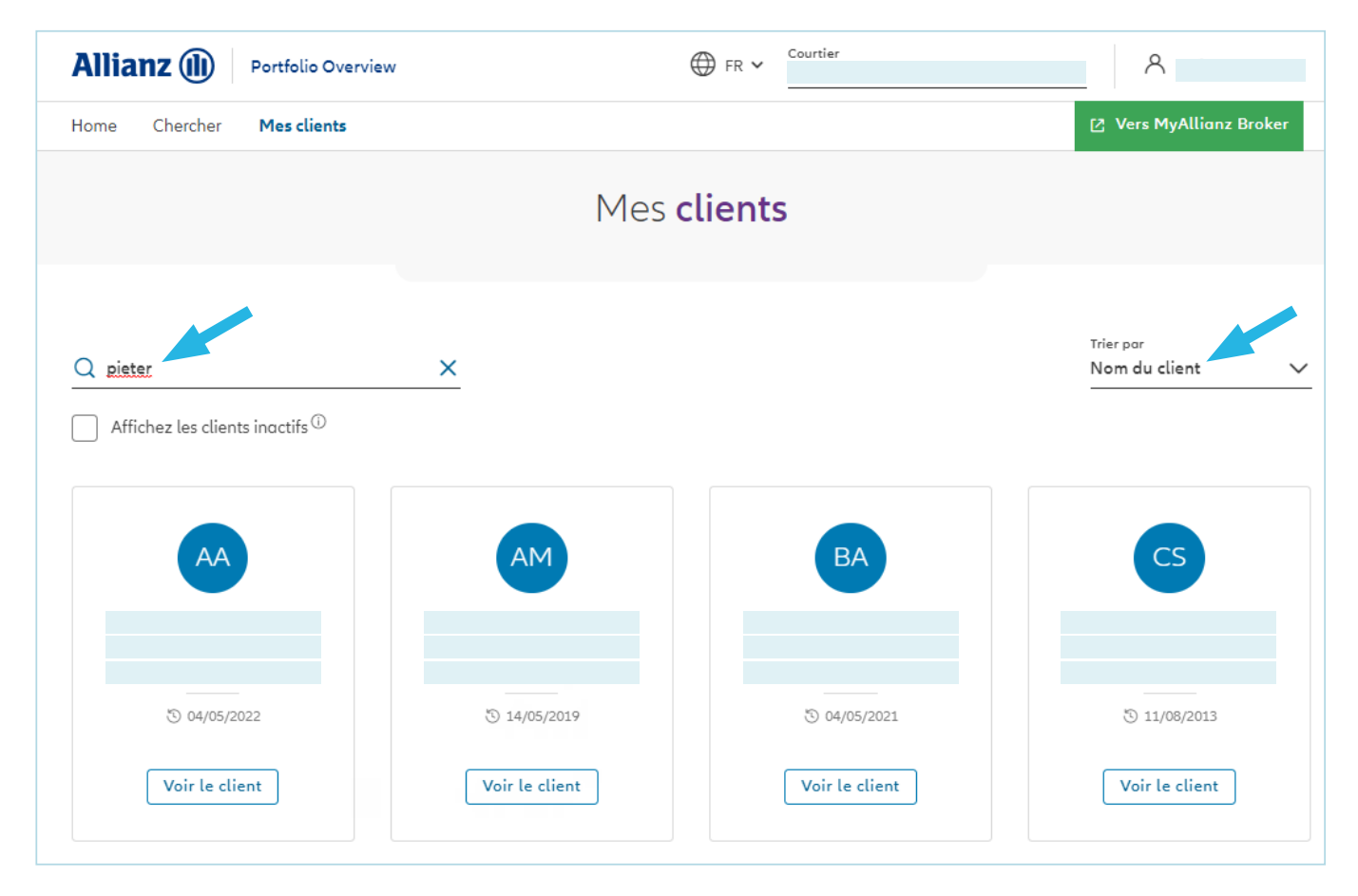

En cliquant sur le bouton «Voir le client», vous accédez à ses données, y compris les packages, les polices, les sinistres, les quittances et tous les documents pertinents.

Nous affichons par défaut les clients qui ont une police d'assurance ou un sinistre en cours. Vous pouvez également choisir de voir les clients que vous avez eus au cours des 5 dernières années.

# Détails et documents

Comme indiqué ci-dessus, vous pouvez consulter vos données de manière plus détaillée. Vous pouvez le faire à différents niveaux.

- 1. Détails du client
- 2. Détails du package (le cas échéant)
- 3. Détails de la police
- 4. Amélioration prévue : détails des sinistres

Vous pouvez, si nécessaire, descendre d'un niveau ou revenir à un niveau supérieur. Bien entendu, vous pouvez, si nécessaire, utiliser le menu et passer directement à une autre page.

L'écran ci-dessous vous montre l'information que vous pouvez trouver au niveau 'détails du client'. Bon à savoir : le niveau 'détails de la police' dispose d'une fonctionnalité supplémentaire puisqu'il vous alerte en cas de sinistre récent, de modification en cours ou de prime impayée.

| ← Retour aux détails du client             |          |  |
|--------------------------------------------|----------|--|
| Il y a un changement ouvert à cette police |          |  |
|                                            |          |  |
|                                            | Car Plan |  |

| Allianz Dertfolio Overview Home Chercher Mes clients | ⊕ R ×                                  | <br>و                               | A Vera MyAllians Broker                             |                                  |                                                                                          |
|------------------------------------------------------|----------------------------------------|-------------------------------------|-----------------------------------------------------|----------------------------------|------------------------------------------------------------------------------------------|
|                                                      |                                        |                                     |                                                     |                                  |                                                                                          |
| ← Retour oux détoils des clients<br>Adress           | zD                                     |                                     |                                                     | No<br>nur<br>etc                 | m du client, adresse,<br>néro de téléphone,                                              |
| Adress                                               | e ermeil                               |                                     |                                                     | Pa                               | ckages ou polices<br>turés. Les polices                                                  |
| Détails du client                                    |                                        |                                     | <ul> <li>Tout officher</li> <li>En cours</li> </ul> | dét<br>égo<br>aff                | ruites peuvent<br>alement être<br>chées en option.                                       |
| Sinistres                                            |                                        | → <i>j</i>                          | Afficher tous les sinistres                         | Sin<br>Les<br>peu<br>être        | istres éventuels.<br>sinistres clôturés<br>uvent également<br>e affichés en option.      |
| 1                                                    | n'y a pas encore d'éléments à afficher |                                     |                                                     | Avi                              | s d'échéance jusqu'à                                                                     |
| Foctures                                             | Date d'écheance Montant Montant        | nt impayé                           | → Afficher les foctures                             | un<br>- poi<br>pa <u>y</u><br>en | an en arrière. Vous<br>uvez voir si un client o<br>/é, quand et combie<br>cliquant sur 🗸 |
| Documents de facture                                 |                                        | → Afficher tout l                   | es documents de facture                             | Les                              | documents de                                                                             |
|                                                      | n'y a pas encore d'éléments à afficher |                                     |                                                     | > qui<br>téle                    | ttance peuvent etre<br>échargés.                                                         |
| Documents                                            |                                        | → Affi                              | icher tous les documents                            | Les                              | documents de                                                                             |
| 1                                                    | n'y a pas encore d'éléments à afficher |                                     |                                                     | ≻ pol<br>téle                    | ice peuvent être<br>échargés.                                                            |
| Demandes de changement                               |                                        | → Afficher toutes les de            | emandes de modification                             |                                  |                                                                                          |
| Car Plan Type de mad<br>Changement                   | fication Contrat De<br>de véhicule 22  | ite de début<br>controt<br>/05/2023 | Prolongation                                        | De                               | mande de                                                                                 |

En consultant les détails du client, du package et de la police, vous pouvez télécharger des documents (l'original et la copie-client). Dans un premier temps, cela ne concerne que :

- les conditions particulières pour la police
- les avis d'échéance
- le document de quittance
- la proposition (devis/modification)
- la carte verte
- Amélioration prévue : les documents de police pour les contrats en Accidents du Travail.

La base de données de documents ne contient pas encore tous les documents, mais elle sera progressivement complétée au cours de l'année.

**Amélioration prévue** : pour le produit RC Familiale, vous pourrez également créer votre propre attestation d'assurance. Un bouton sur la police permettra de créer et de télécharger directement le document.

Pour presque toutes les polices, nous créerons également un nouveau document contenant les conditions particulières afin que vous puissiez avoir une vue sur la situation la plus récente de la police.

# **Connexion Portima**

À partir de Portima, vous pouvez établir une connexion directe avec le Portfolio Overview.

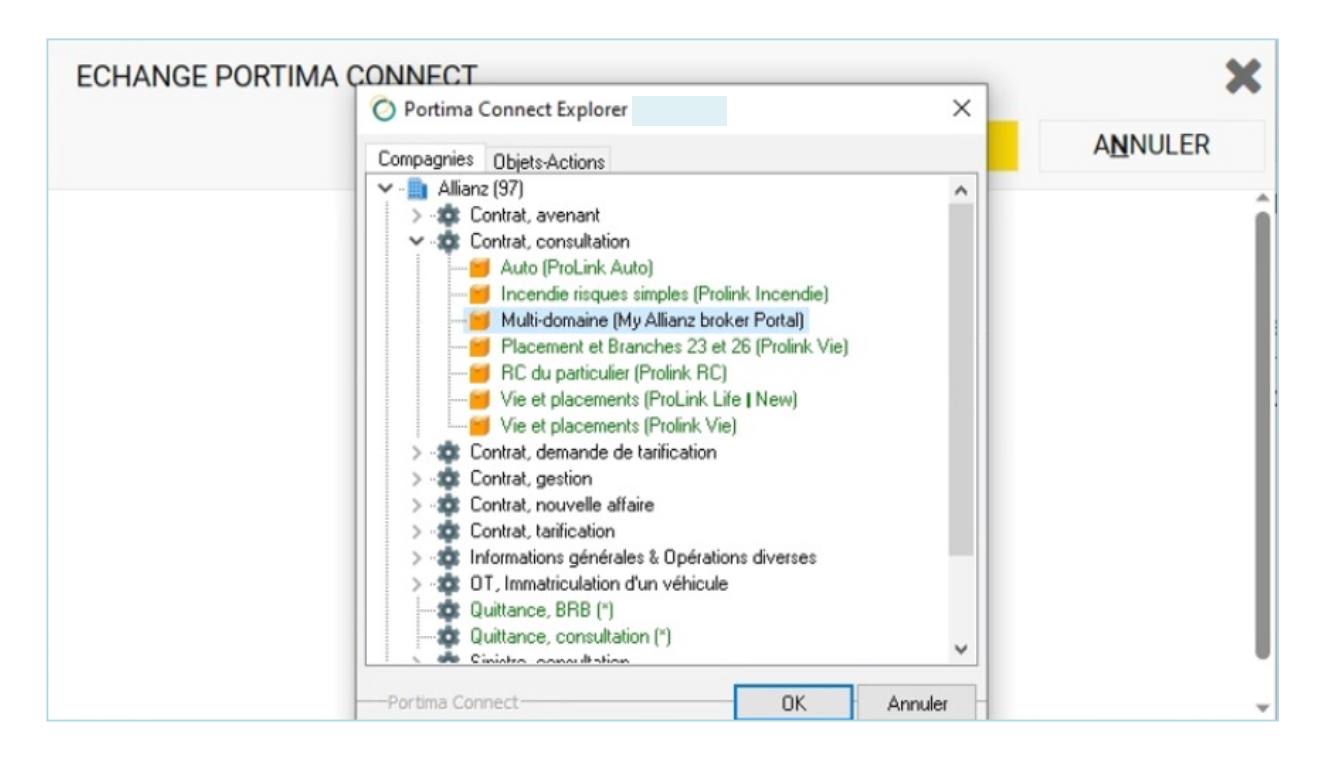

#### Les étapes à suivre sont :

- 1. Rechercher la police concernée dans votre logiciel de courtier (BRIO)
- 2. Ouvrir la police dans BRIO
- 3. Cliquer sur « Démarrer Portima Connect »
- 4. La fenêtre contextuelle de Portima Connect s'ouvre.
- 5. Sélectionner la compagnie « Allianz (97) »
- 6. Sélectionner « Contrat consultation »
- 7. Sélectionner "Multi domain (MyAllianz Broker Portal) »
- 8. Le portail démarre et s'ouvre sur la police sélectionnée.

# Contact et outil de feedback

Au cours de la période à venir, nous continuerons à développer les fonctionnalités du portail et, bien entendu, nous vous informerons des évolutions.

Votre avis

Si vous rencontrez un problème vous pouvez toujours le signaler à Allianz via le service Broker helpdesk (<u>broker.helpdesk@allianz.be</u>).

#### Fonctionnement de l'outil de feedback

Cliquez sur le bouton « Votre avis » à droite de votre écran pour nous faire part de vos impressions, idées, suggestions.

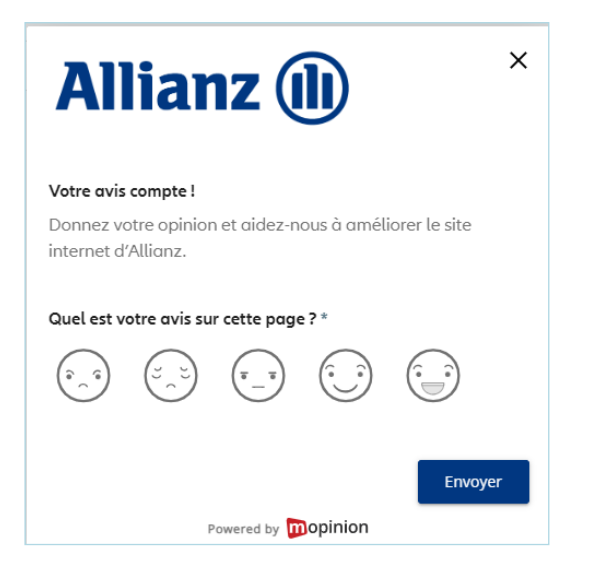

Après avoir cliqué sur l'une des émoticônes, une liste déroulante s'ouvre dans laquelle vous pouvez donner votre avis.

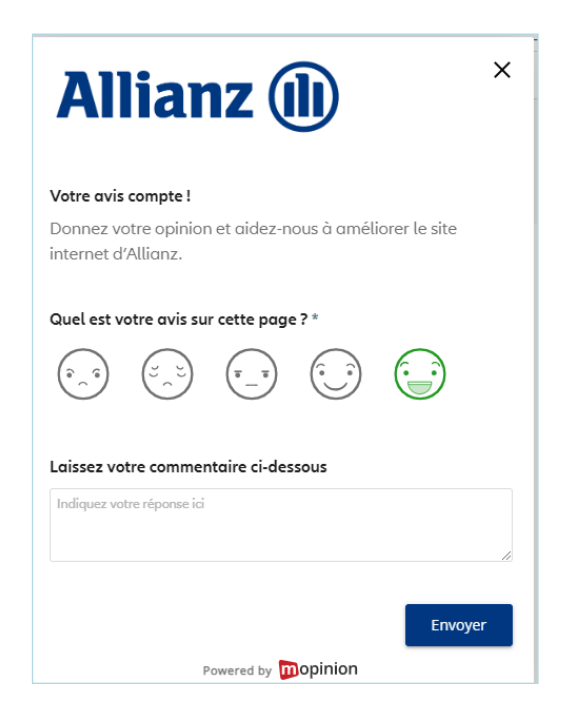

Si vous souhaitez recevoir une réponse aux commentaires que vous avez fournis, nous vous demandons d'ajouter votre adresse électronique.

Allianz Benelux SA, Blvd du Roi Albert II 32, 1000 Bruxelles, tél. : +32 2 214.61.11, www.allianz.be BE 0403.258.197, RPM Bruxelles, IBAN : BE74 3100 1407 6507, BIC : BBRUBEBB Entreprise d'assurances agréée par la BNB (Banque Nationale de Belgique) et identifiée sous le numéro 0403.258.197 pour pratiquer les branches "Vie" et "non Vie", BNB : Blvd de Berlaimont 14, 1000 Bruxelles, www.nbb.be Editeur responsable : Paul Möller, Blvd du Roi Albert II 32, 1000 Bruxelles, tél. : +32 2 214.61.11 - 24FEB039